## Converting Videos to WMV format (suitable for PowerPoint)

| 🐺 WinFF        |           |       |           |         |           |  |          |
|----------------|-----------|-------|-----------|---------|-----------|--|----------|
| File Edit      | Options H | lelp  |           |         |           |  |          |
| Add            | Remove    | Clear | D<br>Play | Preview | Convert 6 |  | Options  |
| 2              |           |       |           |         |           |  |          |
|                |           |       |           |         |           |  |          |
|                |           |       |           |         |           |  |          |
| Output Details |           |       |           |         |           |  |          |
| Convert        | to:       |       |           |         |           |  |          |
| WMV            | 3         |       |           |         |           |  |          |
| Preset:        |           |       |           |         |           |  |          |
| WMV2           | Generic   | 4     |           |         |           |  | <b>-</b> |
| Output F       | Folder:   |       |           |         |           |  |          |
|                |           |       |           |         |           |  |          |
|                |           |       |           |         |           |  |          |
|                |           |       |           |         |           |  |          |

- 1. Start WinFF. (In school, this should be under **ICT & Business**. Click **OK** at any error messages that pop up.)
- 2. Click on the **Add** button and select the file(s) you want to convert.
- 3. On the **Convert to:** dropdown list, scroll to the bottom and select **WMV**.
- 4. On the **Preset:** dropdown list, select **WMV2 Generic**. (You might get another error message. Just click OK again to ignore it.)
- 5. Click the ... button next to **Output Folder** and select where you want the converted file to go.
- 6. Click the **Convert** button.
- 7. Watch the console window do its thing. Wait for it to finish.
- 8. Your file(s) should now be converted.